# 

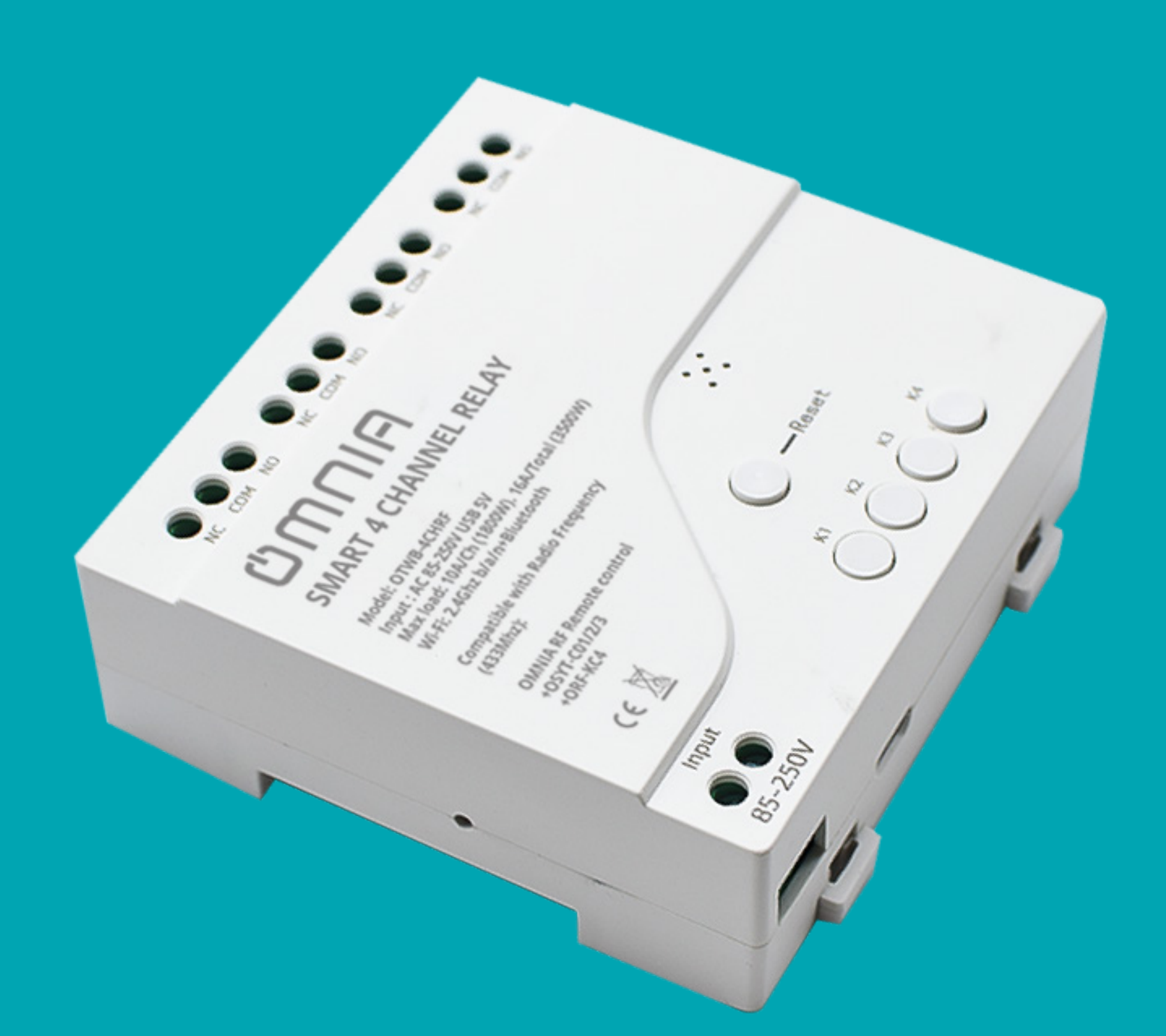

## Smart 4 channel Relay OTWB-4CHRF

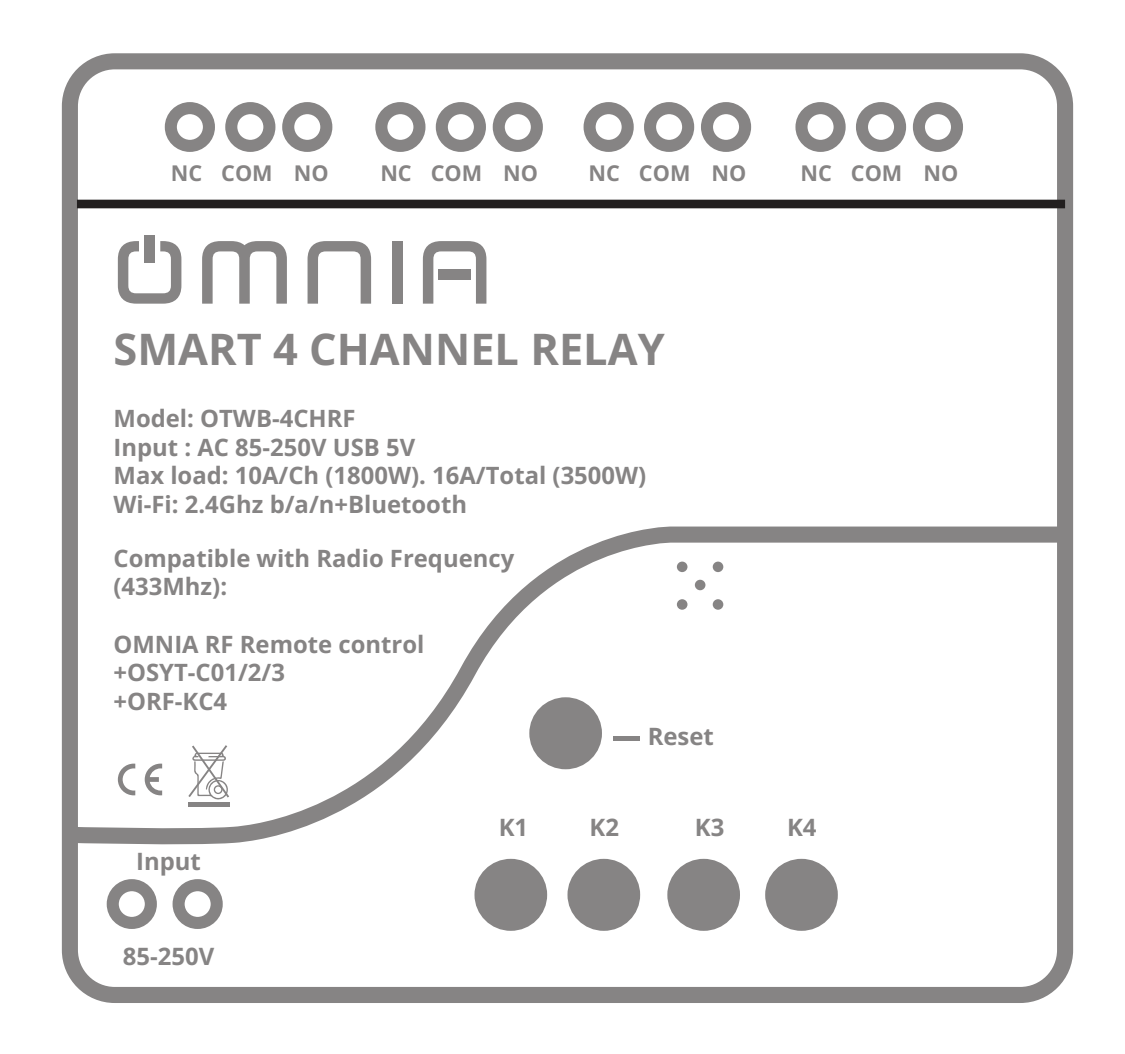

#### **1.1 Parameters:**

Input voltage: AC 85V~250V /USB 5V Max.Current: 1800W/10A/gang Max.load: 3500W/16A/4 gang Wireless:Wi-Fi 2.4ghz b/g/n+Bluetooth Frequency radio:433Mhz Working temperature: - 20°C~70°C Size: 81\*76\*28mm

#### **1.2 Checklist before using the device**

• Your smart phone or tablet has connected to a

2.4g WiFi with internet.

- You need to enable Bluetooth on your phone
- You have the correct WiFi PWD.
- You smart phone or tablet must have the app Smart Life downloaded.
- Your router is MAC-open.

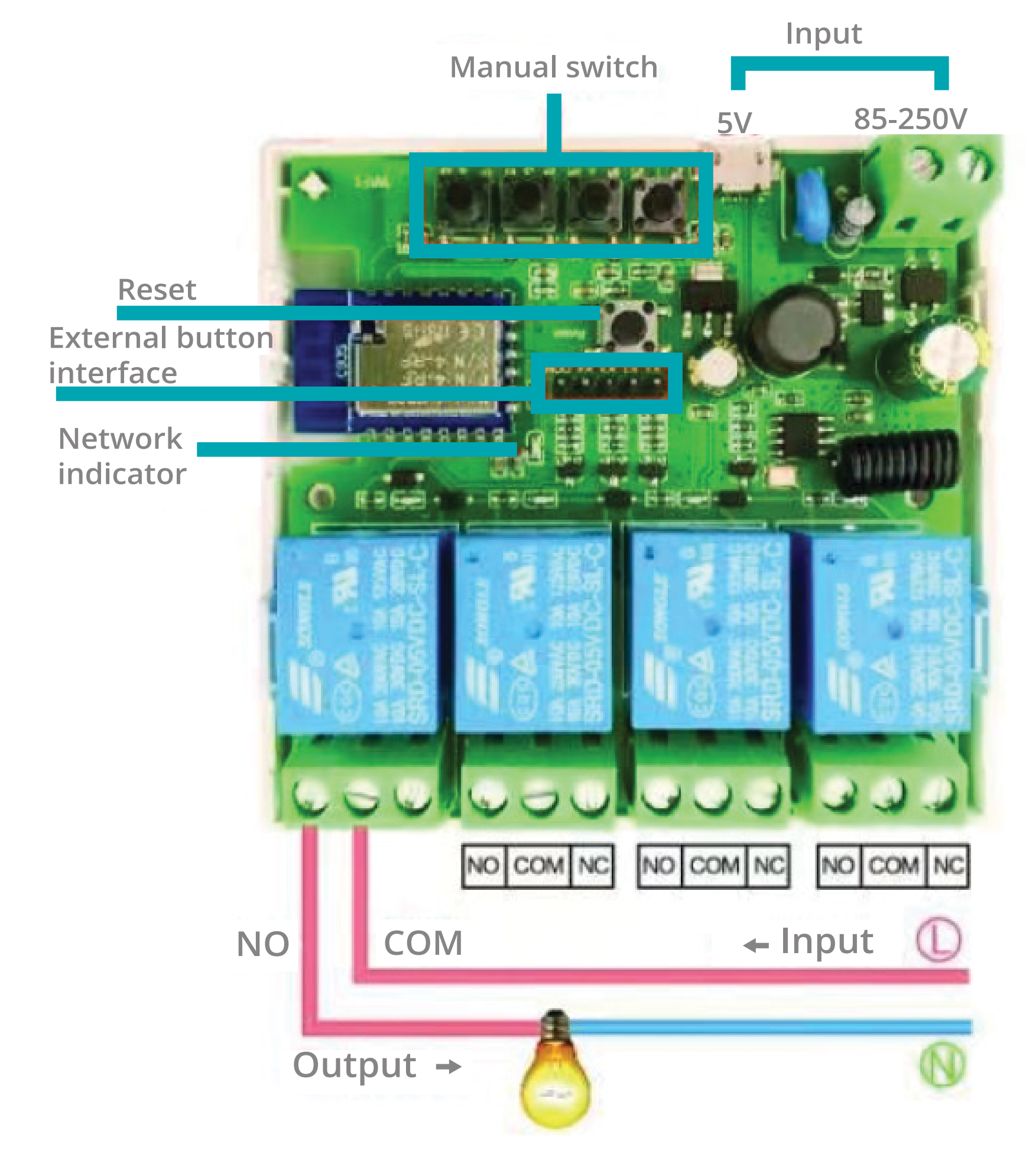

#### **1.3 User Guide**

1.You can download the App by searching Smart Life in mobile app stores or scanning the following QR code 2.Register an Smart Life account. 3.If you have Smart Life account. just login.

### UMUIA

2

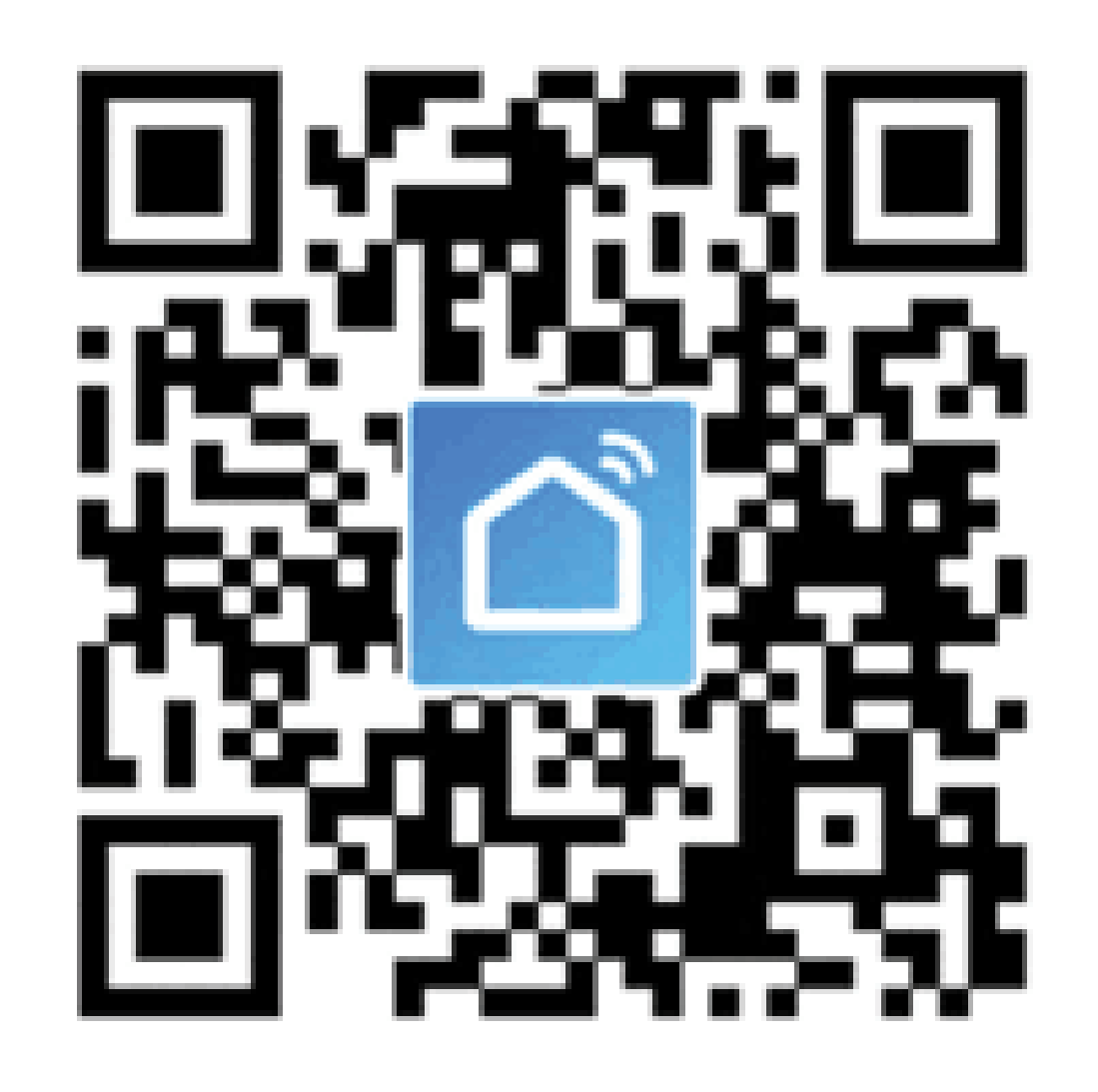

#### **1.4 Add devices**

1.Reset the device first: if the network indicator (red light) blinking fast, skip the reset step.
1.1 Power on
1.2 Hold down the Reset button for 5 seconds.
Until network indicator
(red light) blinks fast(0.5s/time).
2.Clicking + in the top right corner on Smart Life App.
then click "Add Device" ,wait a few seconds, After
the devices are found,Click "Next"

### UMUIA

3

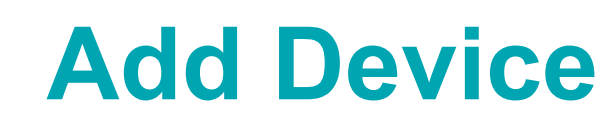

Searching for nearby devices. Make sure your device has entered pairing mode.

3.Select a 2.4GHz Wi-Fi network and enter your password..

| Select 2.4 GHz Wi-Fi Network and<br>enter password. |                                              |                                   |  |  |  |  |
|-----------------------------------------------------|----------------------------------------------|-----------------------------------|--|--|--|--|
| If your                                             | Wi-Fi is 5GHz, please<br>Common router setti | set it to be 2.4GHz.<br>ng method |  |  |  |  |
|                                                     | × Wi-Fi - 5Ghz                               |                                   |  |  |  |  |
|                                                     | <ul> <li>Wi-Fi - 2.4Ghz</li> </ul>           | A 🗢 (j)                           |  |  |  |  |
|                                                     |                                              |                                   |  |  |  |  |
| 🔶 OMNIA WIFI 2.4 🚔                                  |                                              |                                   |  |  |  |  |
| 🛆 smart.omnia 💿                                     |                                              |                                   |  |  |  |  |
| Next                                                |                                              |                                   |  |  |  |  |
| 4.Na                                                | ame you                                      | ir device.                        |  |  |  |  |

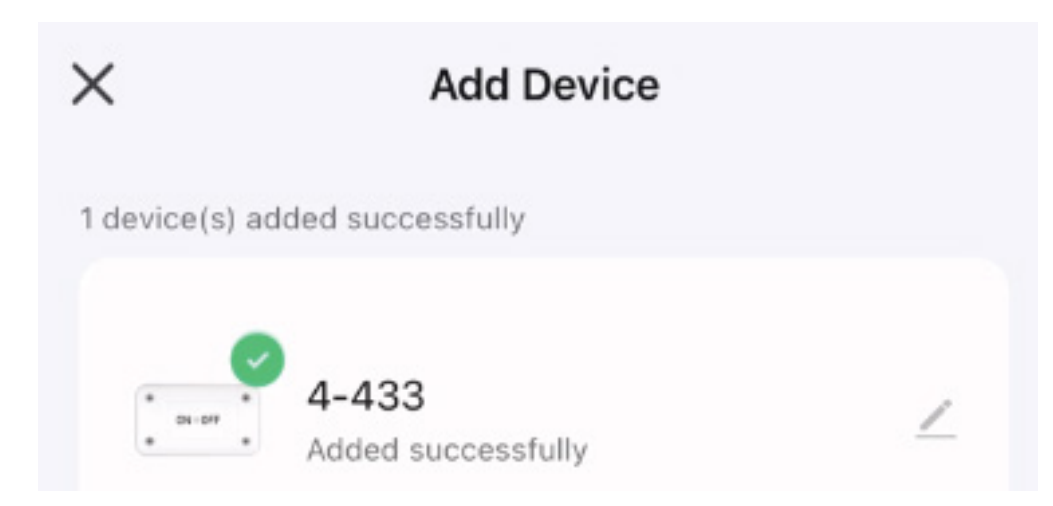

5.When the network is disconnected, the switch will automatically switch to the Bluetooth control of the phone.6.Its possible to turn on/off on the APP. Manual control by the physical buttons on the device is also possible.

#### **1.5 APP Function**

| 9:27 <del>4</del><br>< | 4C                 | н        | d≎∎<br>∠ | /Rename<br>/Offline Notification<br>/Share Device       |
|------------------------|--------------------|----------|----------|---------------------------------------------------------|
| Long press             | to coll switch nam | ¢-       | ۲        | /Create Group<br>/Remove Device                         |
|                        | OFF                | OFF      |          | Long press the switch<br>to change the name<br>and icon |
|                        | Switch 1           | Switch 2 |          |                                                         |
|                        | OFF                | OFF      |          |                                                         |
|                        | Switch 3           | Switch 4 |          |                                                         |
| CN                     | 0                  | 6        | OFF      |                                                         |
| MI On                  | Times              | Siting   | ALLOT    |                                                         |

/Schedule /Countdown /Sunrise / Circulate /Random /Relay Status /Switch Type Setting /Interlock Setting /RF Remote Control Setup

5

### **1.6 RF Remote Control Paring**

### **Paring:**

1.Click settings on the device interface> RF Remote control setup > Add

2.When the prompt interface pops up, then long press the remote control button you want to match

3.Stop pressing the remote control button, paring should be successful

4.Added successfully, assign the remote control buttons to the switches that need to be controlled \*match other buttons, repeat steps 1to 4.

Compatible with OMNIA radio frequency remote control (433MHz):

### **WORKS WITH**

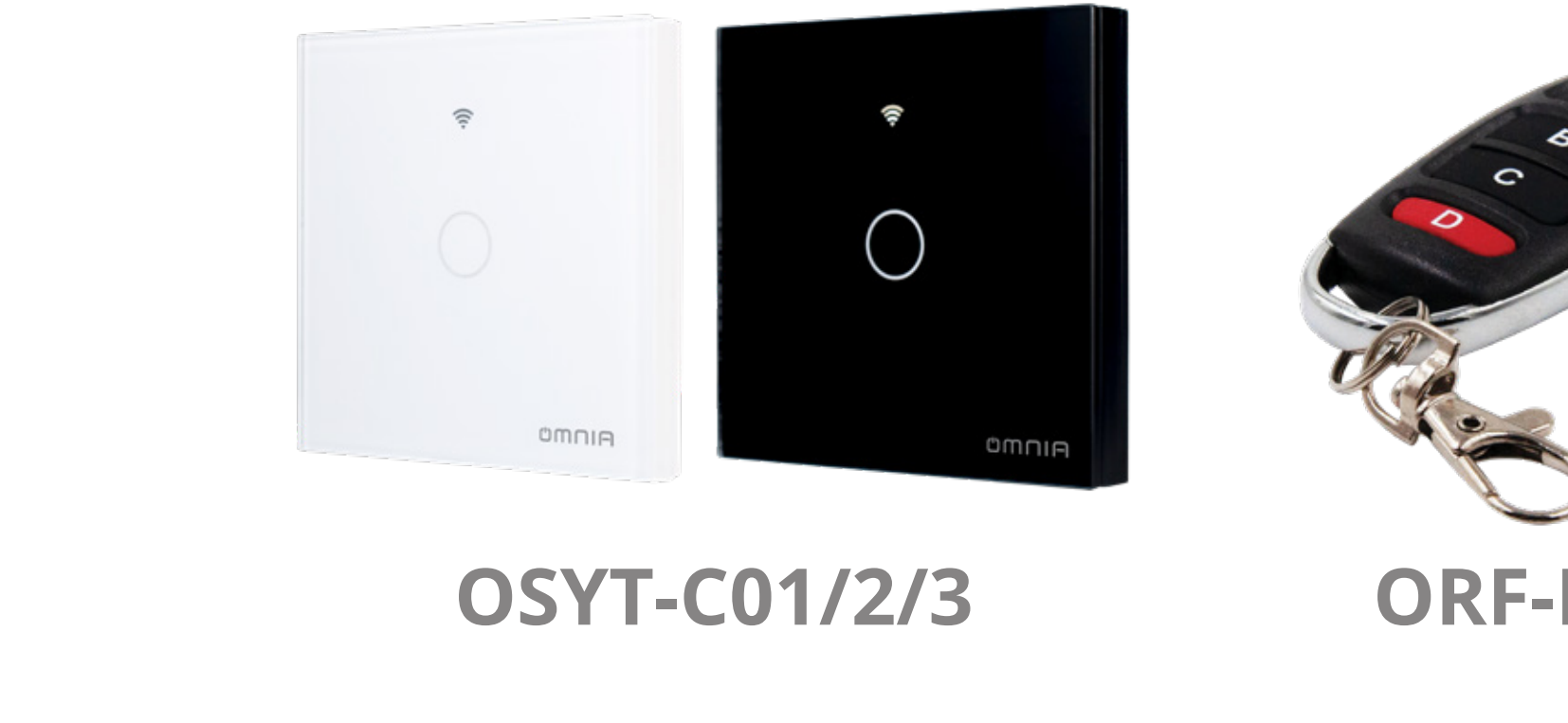

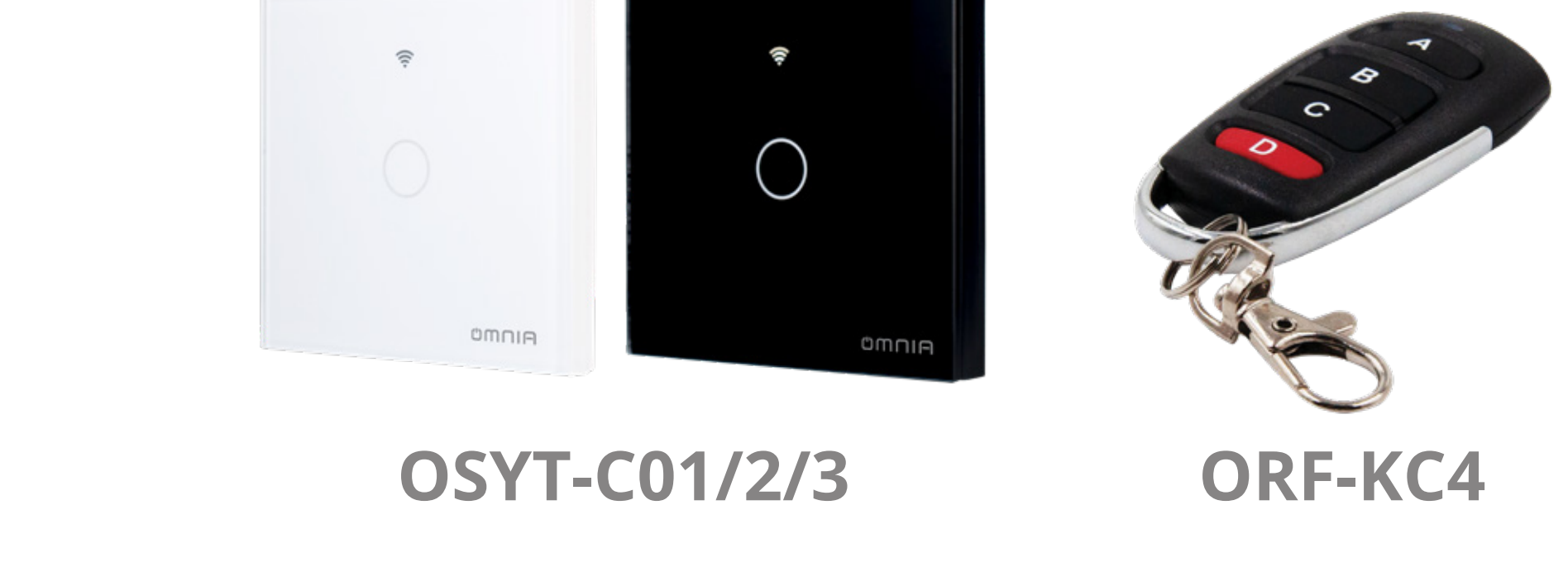

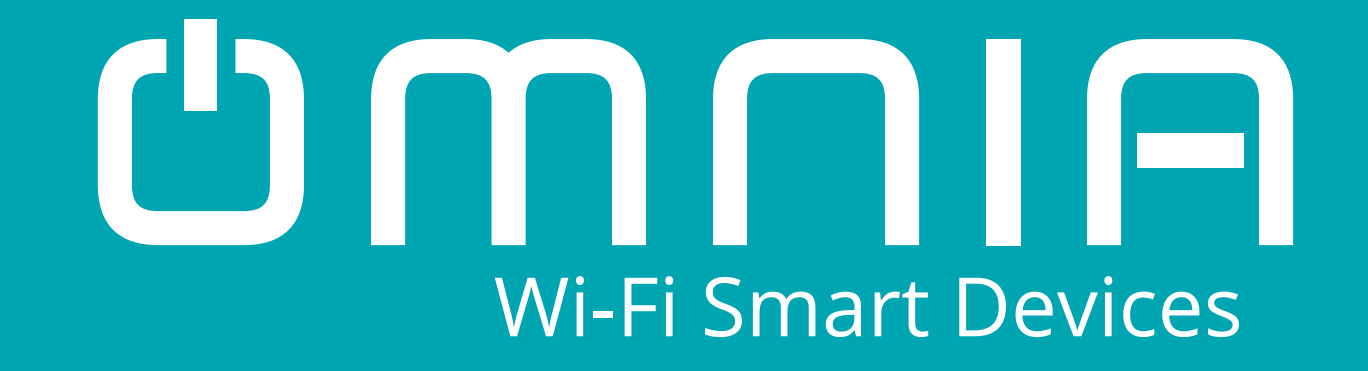

# Smart 4 channel Relay OTWB-4CHRF

**User Manual** 

#### www.smartomnia.com

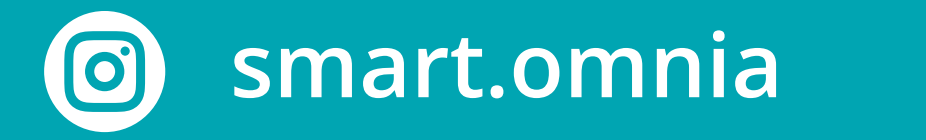

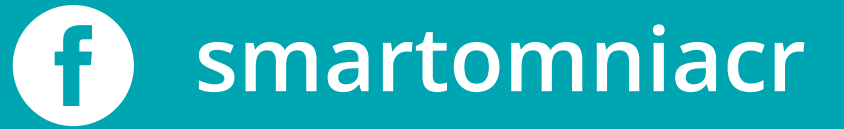